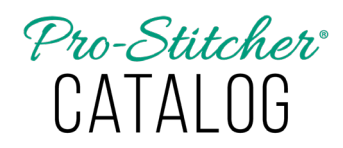

## How to Install Pro-Stitcher Catalog

On a computer with internet access, open the purchase confirmation email received after purchasing Pro-Stitcher Catalog. Click on the link in the Download column titled "Pro-Stitcher Catalog." The software will save to the Downloads folder of the computer's C: drive.

| Thanks for s                                         | hoppir         | ng with us                                        |
|------------------------------------------------------|----------------|---------------------------------------------------|
| Hi Arthur,<br>We have finished processi<br>Downloads | ing your order | /                                                 |
| Product                                              | Expires        | Download                                          |
| Catalog Digital<br>Download                          | Never (        | Pro-Stitcher Catalog                              |
| Catalog Digital<br>Download                          | Never          | Pro-Stitcher Catalog Installation<br>Instructions |

- 1. Open Windows File Explorer and select the **Downloads** folder.
- To install on the computer, doubleclick on the PSDSetup file to launch the InstallShield Wizard.
- To install on a tablet without internet connection, copy and paste the file to a USB drive. Take the drive to your tablet, insert in the USB port and proceed with the installation instructions.

**NOTE:** Windows may generate a message asking "Do you want to allow this app to make changes to your device?" Select **Yes** to proceed with installation.

 The Pro-Stitcher Studio – InstallShield Wizard will launch. Select Next.

| 👹 Pro-Stitcher Studio - InstallShield Wizard |                                                                                                    | $\times$ |
|----------------------------------------------|----------------------------------------------------------------------------------------------------|----------|
| ی                                            | Wekome to the InstallShield Wizard for<br>Pro-Stitcher Studio                                             |          |
|                                              | The InstallShield(R) Wizard will install Pro-Stitcher Studio on<br>your computer. To continue, dick Next. |          |
|                                              |                                                                                                    |          |
|                                              | < Back Next > Cancel                                                                                      |          |

3. Click "I accept the terms in the license agreement" then click Next.

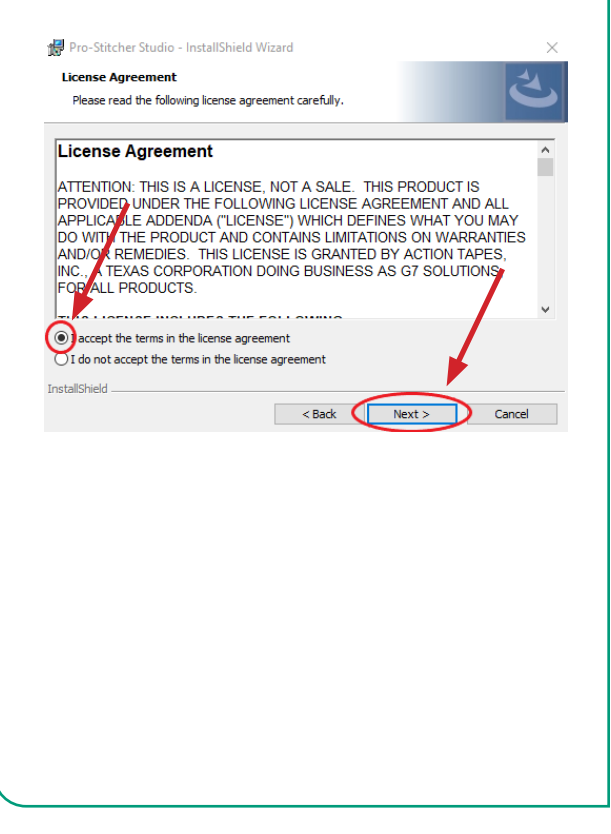

4. On the next screen, click **Install**. The InstallShield Wizard will run the installation.

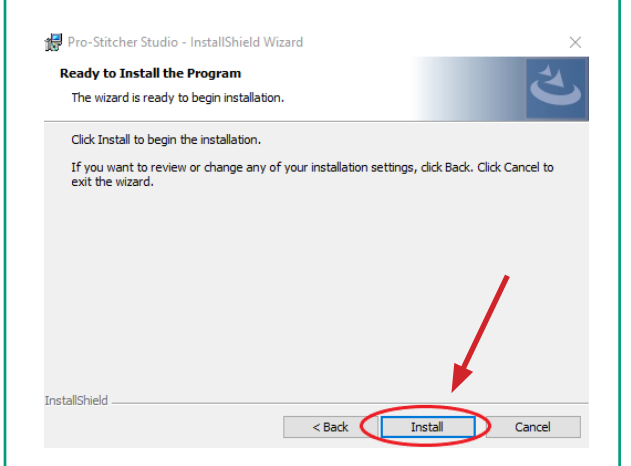

5. Click **Finish** to complete the installation.

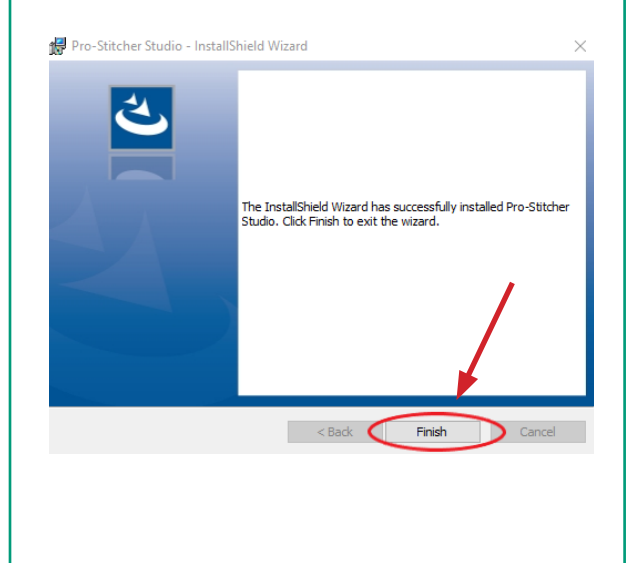